## Use Z\_MMEKPO For Open PO Encumbrances

SAP T-code Z\_MMEKPO can be used to determine purchase order line items that may have open encumbrances against them. Open encumbrances may result from an item being canceled or not received. An encumbrance also will show open if an item is invoiced at a lower price than what is listed on the purchase order.

**Role:** Shopper or Others With T-Code Access

Frequency: As needed

| STEPS                                                                                                    |                                                                                                    |                |
|----------------------------------------------------------------------------------------------------|----------------------------------------------------------------------------------------------------|----------------|
| 1. Access SAP<br>T-Code Z_MMEKPO<br>via the Easy Access<br>menu or by adding it<br>to your favorites                                                    | Z_MMEKPO   SAP Easy Access   Image: Sape and the second second seco |                |
| User can enter any<br>number of criteria to<br>extract purchase<br>order data including:<br>-Criteria relating to<br>specific purchase<br>order numbers | Document Parameters         Purchasing Document Number       to         Purchasing Doc. Type       to         Purchase Order Date       to         Delivery Completed Indicator       to         Final invoice Received Ind       to                                                                                                    | <b>A A A A</b> |
| -One or more vendor<br>numbers<br>-Purchase orders                                                                                                    | Vendor Parameters       Vendor       Minority Indicator                                                                                                    | -<br>-<br>-    |
| objects                                                                                                    | Controlling Parameters         Acct Assignment Cat       to         Material       to         Cost Center       to         WBS Element       to         Fund       to         Order       to                                                                                                    | <u> </u>       |

# Use Z\_MMEKPO For Open PO Encumbrances

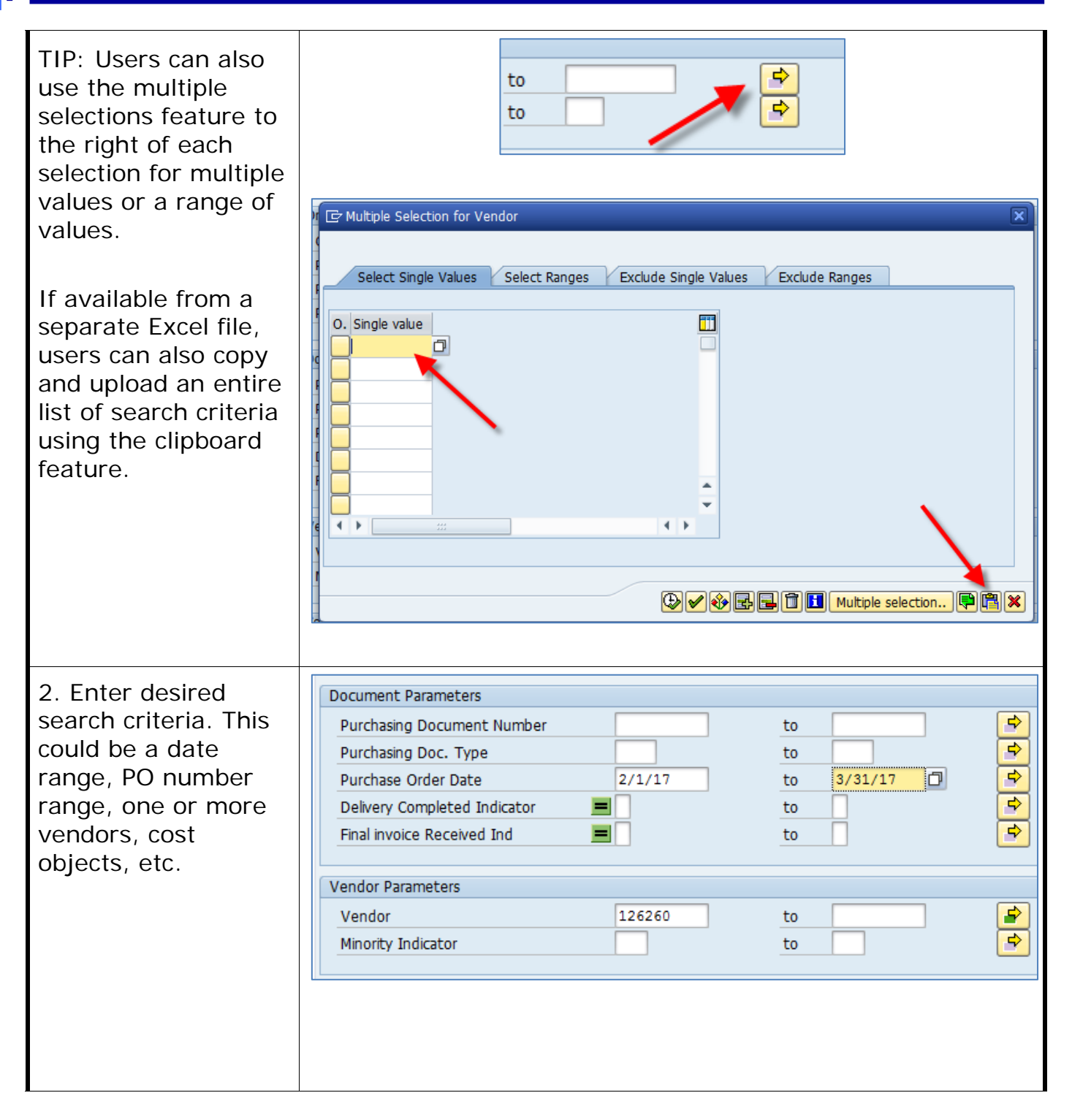

## Use Z\_MMEKPO For Open PO Encumbrances

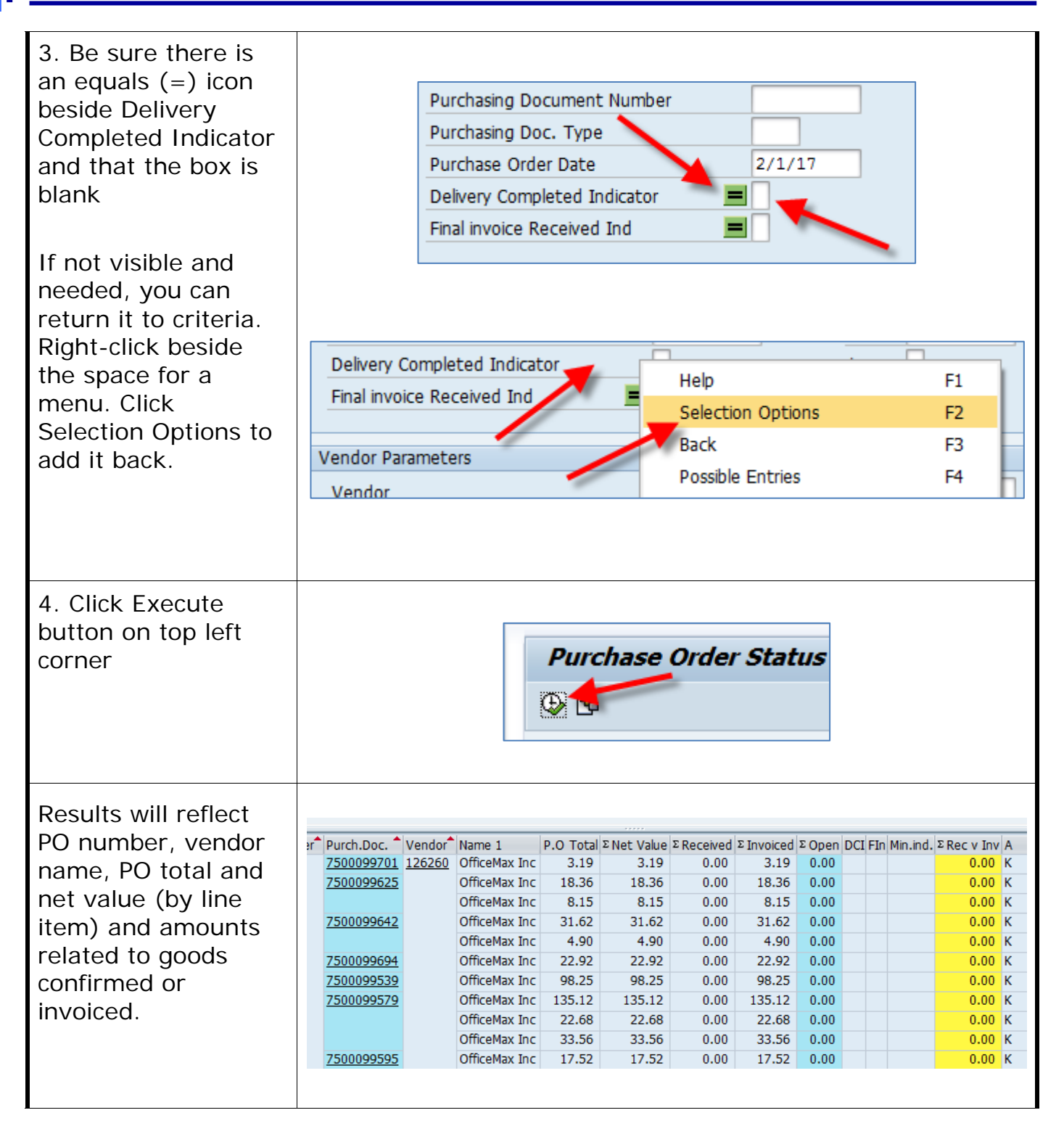

# Quick Reference Card Use Z\_MMEKPO For Open PO Encumbrances

| 5. Interpretation of<br>the results is best<br>handled within Excel.<br>To export, click List<br>from the top menu.<br>Then select Export to<br>Spreadsheet. | List Co<br>P <u>r</u> int preview<br>Print<br>Export<br>Send to<br>E <u>x</u> it | oto Vjews <u>S</u> etting<br>Ctrl+Shift+F10<br>Ctrl+P<br>Shift+F3 | s System Help | ♣ ₱ ₱ ₱ ₩   ₩<br>ctil+Shift+F8<br>Ctrl+Shift+F9 |
|----------------------------------------------------------------------------------------------------|----------------------------------------------------------------------------------|-------------------------------------------------------------------|---------------|-------------------------------------------------|
| 6. Name the file and<br>save as type Excel to<br>your destination of<br>choice.                                                                              | File <u>n</u> ame:<br>Save as <u>t</u> ype:                                      | OfficeMax and VWR PO<br>Excel (*.XLSX)                            | Encumbrances  | Save<br>Cancel                                  |

# Quick Reference Card Use Z\_MMEKPO For Open PO Encumbrances

| 7 Porform a sort  |                                  |                    |         |                            |                  |                             |                |                        |
|-------------------|----------------------------------|--------------------|---------|----------------------------|------------------|-----------------------------|----------------|------------------------|
| 7. Ferform a sort |                                  |                    |         |                            |                  |                             |                |                        |
|                   |                                  | 1                  | K       | 1                          | м                | N                           |                |                        |
| heading           | Received                         | Invoiced           | Open    | L<br>Delivery<br>Completed | Final<br>Invoice | Minority in                 | Indicator      |                        |
|                   | \$0.00                           | \$3.19             | \$0.00  |                            |                  |                             |                |                        |
|                   | \$0.00                           | \$18.36            | \$0.00  |                            |                  |                             |                |                        |
|                   | \$0.00                           | \$8.15             | \$0.00  |                            |                  |                             |                |                        |
|                   | \$0.00                           | \$31.62            | \$0.00  |                            |                  |                             |                |                        |
|                   | \$0.00                           | \$4.90             | \$0.00  |                            |                  |                             |                |                        |
|                   | \$0.00                           | \$22.92            | \$0.00  |                            |                  |                             |                |                        |
|                   | \$0.00                           | \$98.25            | \$0.00  |                            |                  |                             |                |                        |
|                   | \$0.00                           | \$135.12           | \$0.00  |                            |                  |                             |                |                        |
|                   | \$0.00                           | \$22.68            | \$0.00  |                            |                  |                             |                |                        |
|                   | \$0.00                           | \$33.56            | \$0.00  |                            |                  |                             |                |                        |
|                   | \$0.00                           | \$17.52            | \$0.00  |                            |                  |                             | H              |                        |
|                   | \$0.00                           | \$21.00            | \$0.00  |                            |                  |                             |                |                        |
|                   |                                  |                    |         |                            |                  |                             |                |                        |
|                   |                                  |                    |         |                            |                  |                             |                |                        |
|                   | Sort                             |                    |         |                            |                  |                             |                | ? ×                    |
|                   | <sup>★</sup> A↓ <u>A</u> dd Leve | el 🗙 <u>D</u> elet | e Level | Copy Level                 | •                | Options                     | 🗹 My da        | ta has <u>h</u> eaders |
|                   | Column                           |                    | Sc      | ort On                     |                  | Order                       |                |                        |
|                   | Sort by Op                       | en                 | V.      | alues                      |                  | <ul> <li>✓ Small</li> </ul> | est to Largest | ~                      |
|                   |                                  | t                  |         |                            |                  |                             |                |                        |
|                   |                                  |                    |         |                            |                  | [                           | OK             | Cancel                 |
|                   | 1.00.201000                      | 175                |         | 19                         | 76.760 0.0       | meailing inc                |                | 5× ×61                 |
|                   |                                  |                    |         |                            |                  |                             |                |                        |

# Use Z\_MMEKPO For Open PO Encumbrances

8. Delete all lines that have \$0.00 in the open column

Also, delete any items that reflect a negative value.

|   | I        | J        | к      | L                     | М                |
|---|----------|----------|--------|-----------------------|------------------|
|   | Received | Invoiced | Open   | Delivery<br>Completed | Final<br>Invoice |
| D | \$0.00   | \$10.40  | \$0.00 |                       |                  |
| 5 | \$0.00   | \$5.46   | \$0.00 |                       |                  |
| 3 | \$0.00   | \$6.93   | \$0.00 |                       |                  |
| þ | \$0.00   | \$11.00  | \$0.00 |                       |                  |
| 5 | \$0.00   | \$3.06   | \$0.00 |                       |                  |
| 5 | \$0.00   | \$5.36   | \$0.00 |                       |                  |
| 2 | \$0.00   | \$165.12 | \$0.00 |                       |                  |
| 5 | \$0.00   | \$82.56  | \$0.00 |                       |                  |
| 2 | \$0.00   | \$61.92  | \$0.00 |                       |                  |

|          | J        | K     | L                     | M                |
|----------|----------|-------|-----------------------|------------------|
| Received | Invoiced | Open  | Delivery<br>Completed | Final<br>Invoice |
| 0.00     | 69.43    | -3.93 |                       |                  |
| 0.00     | 16.20    | -0.92 |                       |                  |
| 0.00     | 9.72     | -0.55 |                       |                  |
| 0.00     | 9.39     | -0.53 |                       |                  |
| 0.00     | 5.58     | -0.32 |                       |                  |
| 0.00     | 4.76     | -0.27 |                       |                  |

## Use Z\_MMEKPO For Open PO Encumbrances

Review and analyze remaining items:

1. If there is an open amount that matches the encumbrance, confirm with the end user whether they still expect the item to ship and subsequently invoice.

2. Some items may have been invoiced, but less than original PO amount. An open encumbrance may exist and needs closing. It is also possible the department is still expecting another delivery.

3. Some items do not represent encumbrance issues. If amounts show in both the Invoiced and Open columns, a Goods Confirmation may need created to close the transaction.

Requests for actual encumbrance closings can be sent to <u>srmhelp@uky.edu</u>

| Name 1                | P.O Total | Encumbered | Received | Invoiced | Open   | Delivery<br>Completed |
|-----------------------|-----------|------------|----------|----------|--------|-----------------------|
| OfficeMax Inc         | 0.63      | 0.63       | 0.00     | 0.00     | 0.63   |                       |
| OfficeMax Inc         | 1.35      | 1.35       | 0.00     | 0.00     | 1.35   |                       |
| OfficeMax Inc         | 43.83     | 43.83      | 0.00     | 0.00     | 43.83  |                       |
| VWR International LLC | 49.95     | 49.95      | 0.00     | 0.00     | 49.95  | 1                     |
| OfficeMax Inc         | 59.39     | 59.39      | 0.00     | 0.00     | 59.39  |                       |
| VWR International LLC | 96.52     | 96.52      | 0.00     | 0.00     | 96.52  |                       |
| OfficeMax Inc         | 126.67    | 126.67     | 0.00     | 0.00     | 126.67 |                       |
| OfficeMax Inc         | 126.70    | 126.70     | 0.00     | 0.00     | 126.70 |                       |
| OfficeMax Inc         | 155.12    | 155.12     | 0.00     | 0.00     | 155.12 |                       |
| VWR International LLC | 165.76    | 165.76     | 0.00     | 0.00     | 165.76 |                       |
| VWR International LLC | 171.26    | 171.26     | 0.00     | 0.00     | 171.26 |                       |
| VWR International LLC | 205.70    | 205.70     | 0.00     | 0.00     | 205.70 |                       |
| OfficeMax Inc         | 275.12    | 275.12     | 0.00     | 0.00     | 275.12 |                       |
| VWR International LLC | 379.73    | 379.73     | 0.00     | 0.00     | 379.73 |                       |
| VWR International LLC | 574.38    | 574.38     | 0.00     | 0.00     | 574.38 |                       |
| OfficeMax Inc         | 4.62      | 4.62       | 0.00     | 2.31     | 2.31   | 2                     |
| OfficeMax Inc         | 8.39      | 8.39       | 0.00     | 7.98     | 0.41   | -                     |
| OfficeMax Inc         | 62.64     | 62.64      | 0.00     | 31.32    | 31.32  |                       |
| OfficeMax Inc         | 222.00    | 222.00     | 0.00     | 139.36   | 82.64  |                       |
| VWR International LLC | 160.15    | 160.15     | 0.00     | 158.55   | 160.15 | 2                     |
| VWR International LLC | 173.94    | 173.94     | 0.00     | 172.20   | 173.94 | 5                     |